## Инструкция по установке мобильного приложения Darmen

Для установки приложения необходимо зайти в программу Play Mapket. Далее нажать на значок поиска, набрать в поисковой строке **Darmen** и выбрать в появившемся списке приложение **Darmen**, нажать кнопку «Установить».

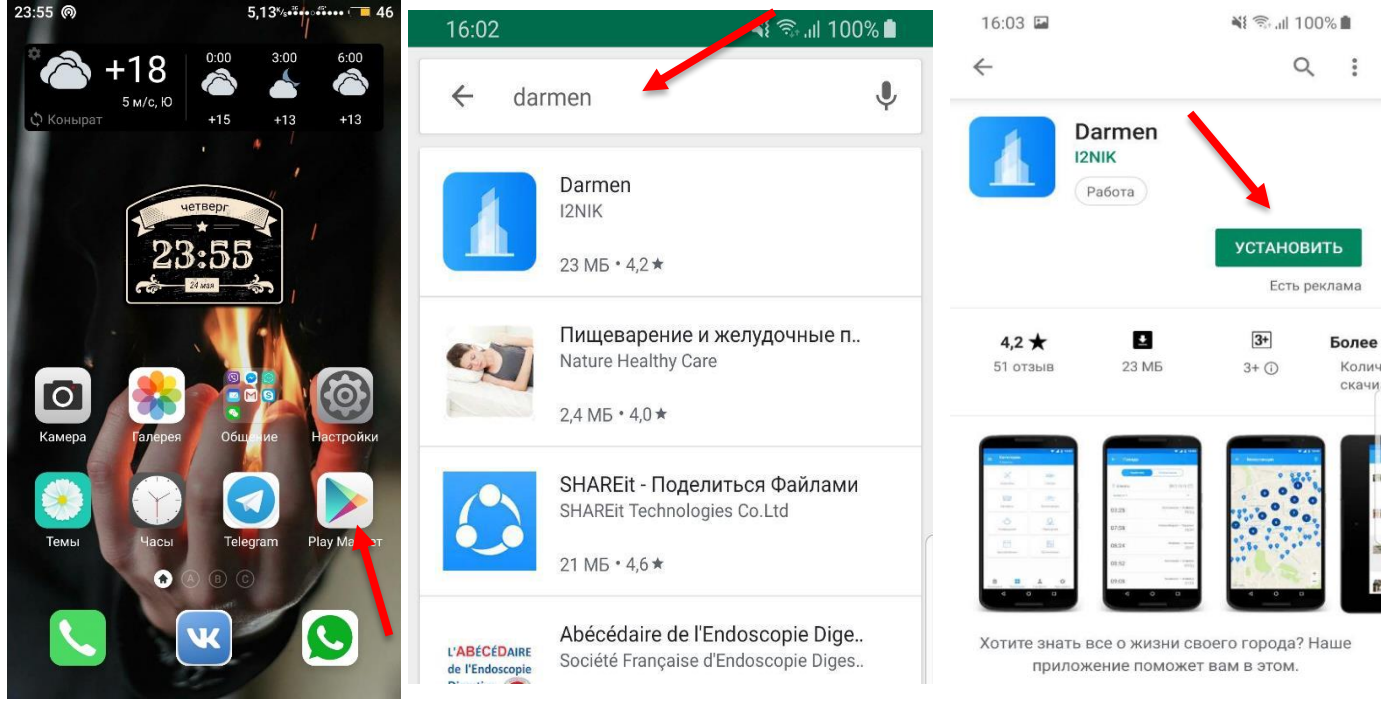

Рис.1 Playmerket

Рис.2 В поиске найти Darmen

Рис.3 Установить Darmen

Затем нажать на кнопку «Открыть» и Зарегистрироваться в мобильном приложении. ВАЖНО! Появилась возможность кнопка «ПРОПУСТИТЬ» которая позволяет без авторизации получать сообщения общего характера в разделе «Общие». А также следует проявлять особую внимательность при вводе номера телефона, поскольку номер телефона является ключевым фактором для идентификации пользователя в приложении.

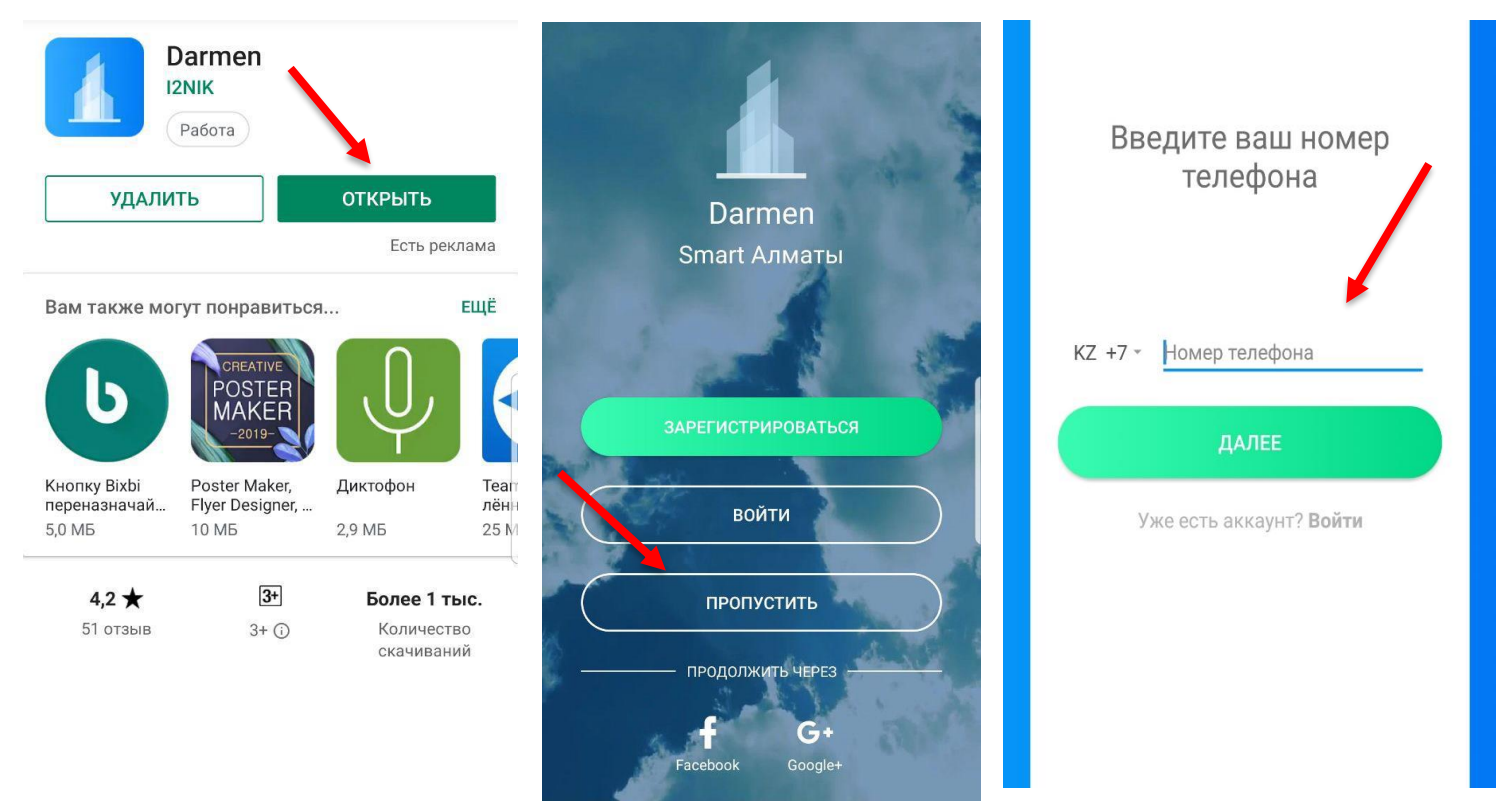

Рис.4 Открыть приложение

Рис.5 Кнопка «Пропустить»

Рис.6 Ввести номер телефона

Пользователь, зарегистрированный описанным выше способом, должен зайти в редактирование профиля, где в поле ИИН внести номер телефона указанный в справочнике ДЧС, для получения личных уведомлений.

|                  |             |   | 😑 Проф                | иль            |                  |
|------------------|-------------|---|-----------------------|----------------|------------------|
|                  |             |   | Имя                   |                |                  |
| F                |             |   | Фамилия               |                |                  |
| Самолеты         | Поезда      |   | Пол                   |                |                  |
|                  | A10         |   | Номер телефона        |                |                  |
| Автобусы         | Велостанции |   | Email                 |                |                  |
| ()<br>Оповещения | Обращения   | C | иин                   |                |                  |
|                  |             |   | добавить компанию     |                |                  |
|                  |             |   | Вы можете доб         | авить только с | дну компанию     |
|                  |             |   | <b>В</b><br>Категории | Профиль        | <b>Частройки</b> |
| ринирование      | Организации |   | • =                   |                | $\leq$           |

Важно «сохранить изменения» после редактирования профиля. А также приложение позволяет получать информационные уведомления о различных вопросах города по линии ДЧС. При входе в раздел "Оповещения" показываются информационные сообщения для города, установленного в настройках профиля как главный город.

| <ul> <li>Редактирование профиля</li> </ul> | III Tele2 ᅙ  | 9:55    | @ 80 °  |
|--------------------------------------------|--------------|---------|---------|
|                                            | Параметрлер  |         |         |
| Имя                                        |              |         |         |
| Нурбек                                     | Қала         |         |         |
| Фамилия                                    | Алматы       |         |         |
| Жетписов                                   |              |         |         |
|                                            | Тіл          |         |         |
| Дата рождения                              | Қазақша      |         |         |
| Тол                                        | Хабарланды   | рулар   |         |
| 💽 Мужской 🛛 🦳 Женский                      |              |         |         |
| юмер телефона                              |              |         |         |
| KZ +7 -                                    | Бөлісу       |         |         |
| иин                                        | Бізге хабарл | асыңыз  |         |
|                                            |              |         |         |
| СОХРАНИТЬ ИЗМЕНЕНИЯ                        |              | -       | 0       |
|                                            | Санаттар     | Профиль | Парамет |